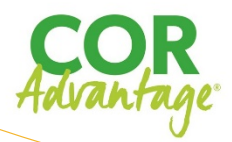

En entrant sur le logiciel on voit les catégories du cor à gauche de haut en bas et les enfants en haut de gauche à droite. Les ronds indiquent si une observation est prise pour l'item de la ligne, si un niveau a été attribué (observation notée ) ou pas encore.

Ajouter une anecdote : Cliquer sur nouvelle observation dans le menu à gauche puis sur le symbôle plus en bas à droite. 2. Écrire dans la section à droite : ajouter des commentaires.

Indiquer un ou des enfants. Ajouter une catégorie en choisissant cor advantage Attribuer un niveau.

3.TOUJOURS **ENREGISTRER** DANS MOMENTS ( bouton MAUVE) Pour modifier la date cliquer sur le crayon en haut à

gauche.

Pour modifier une anecdote, cliquer dans le carré droit, sur le crayon et modifier.

Connexion :

Cliquer sur l'icone sur votre tablette ou ordinateur. Ou aller à www.my.coradvantage.com, en utlisant Chrome (on peut choisir la langue d'affichage à ce moment là – même si les rapports seront

à rédiger en français)

#### Nom d'utilisateur :

prenom.nom@cpelieu.com Mot de passe : 1234

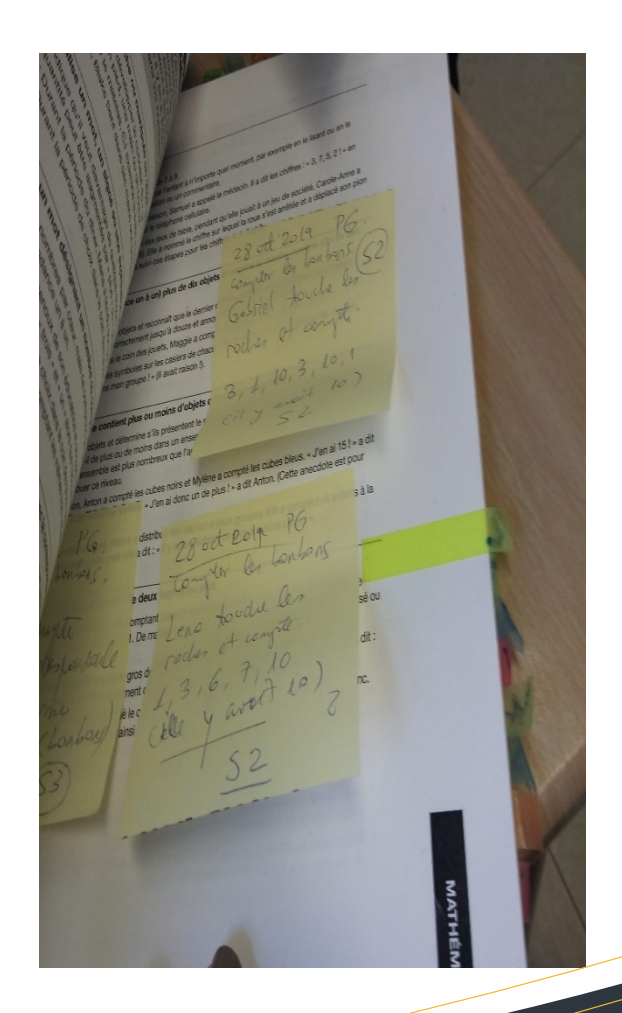

# LIEU DES PETITS Mode d'emploi V3 COR Advantage

Soutien / commentaires Annabelle Schueller Message I :poste 303 annabelle@cpelieu.com

Document confidentiel- garder en lieu sûr svp.

## Écrire une anecdote :

C'est quoi ? Phrase courte, abréviations... l'anecdote décrit clairement ce que les enfants font ou disent. Elle permet d'illustrer un comportement et de llui attribuer un niveau de développement.

# Format :

Date (se met automatiquerment, pour la modifier cliquer sur le crayon en haut à gauche de la note)

#### Début

**quand**, : période de la journée, moment spécifique d'une période ( après le dîner)

OÙ (intérieur / extérieur/ coin du local..),

**qui**: l'enfant concerné et les autres enfants/adultes impliqués.

#### Milieu

description objective : ce que l'enfant a fait ou dit. Utiliser les citations intégrales et les mots utilisés par l'enfant. S'en tenir aux faits + être spécifique et bref Fin

si applicable notez le dénouement

# Autres possibilités de l'outil :

## Suivi des enfants :

L'outil vous donne en temps réel le niveau de développement de chaque enfant et vous permet de planifier vos observations en focntion de ce qui vous manque ou du niveau proximal de développement.

# Planification

Outil intégré pour vous permettre de faire votre palnification quotidienne, de créer des activités qui resteront en mémoire, pour un item par exemple.

#### Messagerie :

Le logiciel propose une messagerie intégrée qui permet d'envoyer des courriels aux parents attention aux implications légales et autorisations ( photos des enfants confidentielles).

# Rapport familial :

En un seul clic votre rapport familal sera imprimé ou envoyé par courriel avec les anecdotes , les photos, et du texte que vous pouvez ou non personnaliser !

# Et encore plus de possibilités < découvrir en l'utilisant !

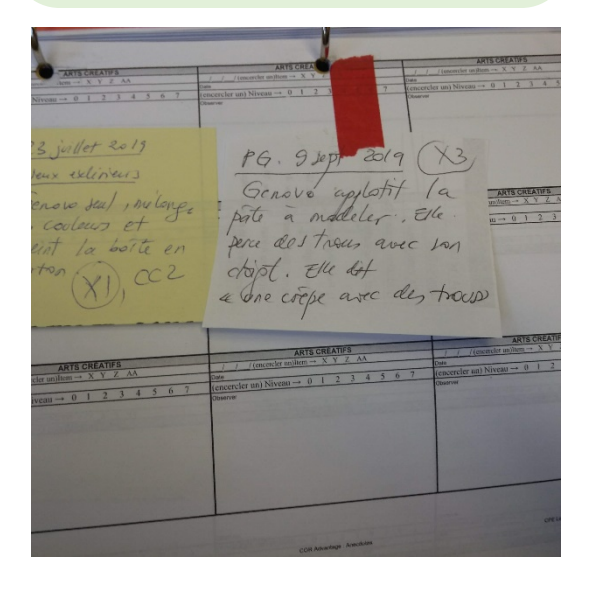

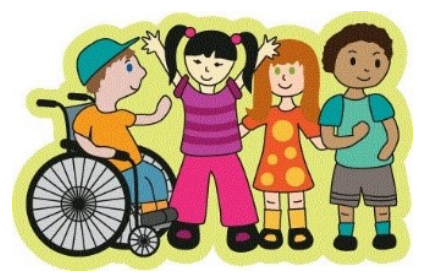